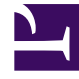

## **GENESYS**<sup>®</sup>

This PDF is generated from authoritative online content, and is provided for convenience only. This PDF cannot be used for legal purposes. For authoritative understanding of what is and is not supported, always use the online content. To copy code samples, always use the online content.

## Genesys Engage cloud Workforce Management 8.5.1 Guide

Add Activity Window

5/8/2025

## Add Activity Window

## Important

This content may not be the latest Genesys Engage cloud content. To find the latest content, go to Workforce Management in Genesys Engage cloud.

Use the **Add Activity** window to change the activities that are associated with the current forecast scenario:

- 1. Select the check box next to any activity that you want to include.
- Click OK. The previous view reappears. Its displayed data changes to match your selections.